## Network Log on Procedures for MS/HS

Type first letter of first name last name (no spaces) Press tab key to get to password box Type in the password you gave to Network Administrator Press OK button or Enter key

| 🛗 Novell NetWare Login                                                                   | ×                            |
|------------------------------------------------------------------------------------------|------------------------------|
| Novell. IntranetWare <sup>™</sup> Client                                                 |                              |
| FOR WINDOWS 95                                                                           |                              |
| Login <u>Connection</u><br>Logging into NetWare using:<br>LYONS_HS<br>hs.lyons.wfl.boges | OK<br>Cancel<br><u>H</u> elp |
| N <u>a</u> me: kpolyn<br>Password: *****                                                 |                              |
|                                                                                          |                              |

Next window on computer screen is Network splash screen Click close box

| \                                                                                                    |                                                                                                    |
|----------------------------------------------------------------------------------------------------|----------------------------------------------------------------------------------------------------|
|                                                                                                    |                                                                                                    |
| <b>『音 Login Results</b>                                                                                                    |                                                                                                    |
| User: kpolyn Captext: hs.ly<br>Your current tree, is: BOEE<br>You are attachedro serve<br>Drive H: = LYONS_HS_VO<br>S1: = Z:. [LYONS_HS_SYS<br>Drive J: = LYONS_HS_SYS<br>LOGIN-4.20.42-740: his t | ons.wfl.boces<br>S_TREE<br>LYONS_HS.<br>L1:USERS\KPOLYN \<br>::PUBLIC \]<br>:APPS \<br>tility could not execute externa<br>Lisse |
|                                                                                                    |                                                                                                    |
|                                                                                                    |                                                                                                    |
|                                                                                                    |                                                                                                    |
|                                                                                                    |                                                                                                    |
|                                                                                                    |                                                                                                    |

The network is connecting you to the printer for that computer workstation.

## **DO NOT CLICK CANCEL!!!**

| Restoring Network Connections                                     | ? ×      |
|-------------------------------------------------------------------|----------|
| Connecting LPT1 to<br>OCES_TREE\.Q_Lyons_HS_RM130_LJ4000.HS.LYONS | .WFL.BO( |
|                                                                   |          |
|                                                                   |          |
|                                                                   |          |
|                                                                   |          |
|                                                                   |          |

The window will flash quickly on the screen just ignore it. (If you click cancel you will not be able to print.)

A log on window for Windows 95 may appear at the workstation. This **should** <u>**not**</u> be completed.

| Set Windows Password                                                                    | ? ×    |
|-----------------------------------------------------------------------------------------|--------|
| Please confirm the password you entered. This will<br>be used as your Windows password. | OK     |
|                                                                                         | Cancel |
| New password:                                                                           |        |
| Confirm new password:                                                                   |        |
|                                                                                         |        |
| $\mathbf{\lambda}$                                                                      |        |
| $\mathbf{\lambda}$                                                                      |        |

Simply, delete Password (select all of password and press delete key)

Press cancel button. (This will not appear again at this workstation)

The next screen should be the desktop You are logged on to the network.